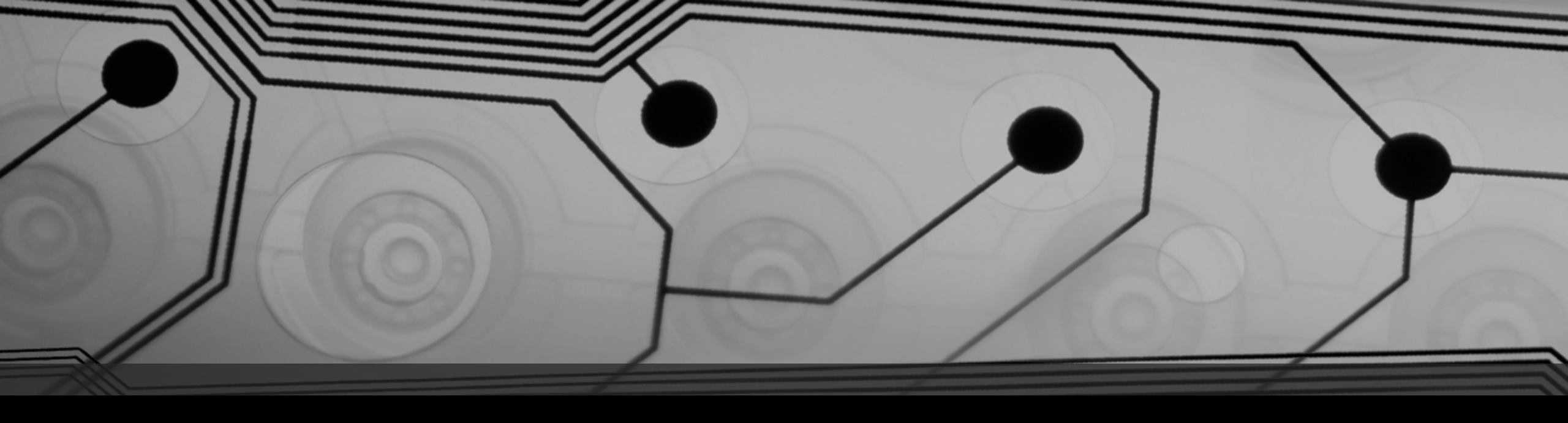

# ISTRUZIONI

a cura del gruppo ICT-IMAA

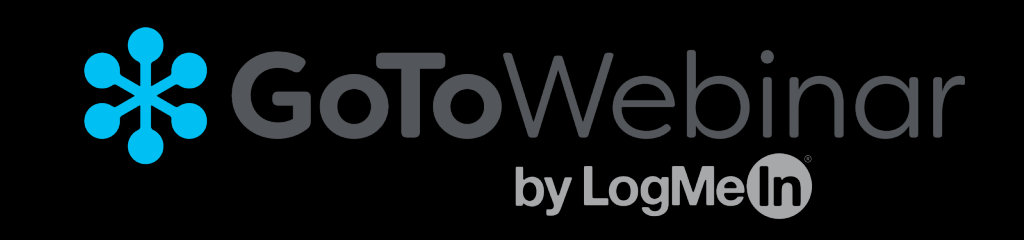

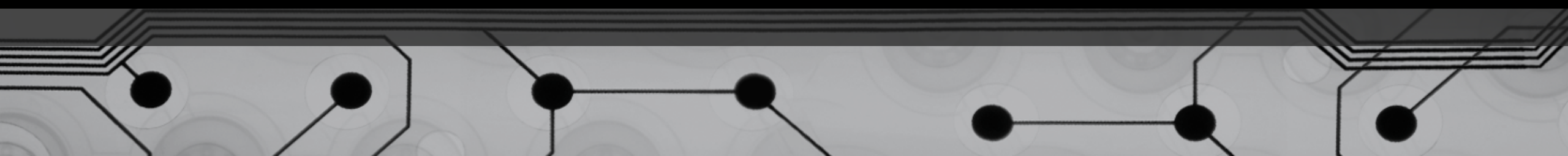

# ISTRUZIONI UTILIZZO [GO TO WEBINAR]

- 1. Registrarsi attraverso il LINK del webinar
- 2. Ricezione email di conferma dell'iscrizione
- 3. Scaricare il plug in e e partecipare all'evento
- 4. Partecipare all'evento: durante il webinar

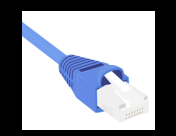

Si consiglia l'utilizzo di una connessione via cavo

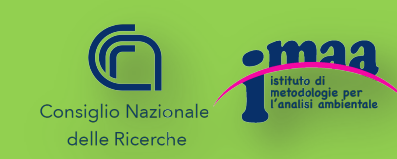

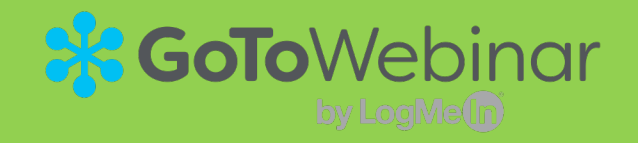

### 1. Registrarsi attraverso il link del webinar

Inserisci nel campo [nome] il tuo nome e cognome 🦟

Inserisci nel campo [cognome] il nome del tuo istituto o ente

Inserisci nel campo [email] il tuo indirizzo @

Cliccando sul link di registrazione vi apparirà una schermata di questo tipo:

| WEBINAR                                                                                                    |
|----------------------------------------------------------------------------------------------------|
| Mer 5 set 2018 14.50 - 15.50 CEST<br>Mostra nel mio fuso orario                                                                                                    |
| *Campo obbligatorio<br>Nome* Cognome*                                                                                                    |
| Indirizzo e-mail* Se fai clic su questo pulsante, i tuoi dati saranno inviati all'organizzatore del webinar che li utilizzerà per le comunicazioni relative a questo evento e ad altri suoi servizi. Iscriversi |

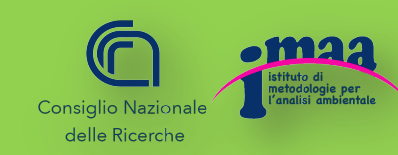

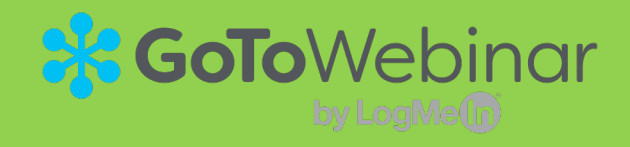

#### L'indirizzo email che inserirete riceverà la mail di conferma dell'avvenuta iscrizione simile a questa:

Gentile collega Grazie per esserti iscritto a "**WEBINAR**". Invia domande, commenti e suggerimenti all'indirizzo: **webinar@nome.evento.it** 

#### Come collegarsi al webinar

mer 5 set 2018 14.50 - 15.50 CEST

Aggiungi al calendario: Outlook<sup>®</sup> Calendar | Google Calendar™ | iCal<sup>®</sup>

1. Fai clic sul collegamento per partecipare al webinar nel giorno e all'ora specificati:

Partecipa al webinar

Nota: il collegamento è unico, a tuo uso esclusivo; non condividerlo con altri utenti. Prima di partecipare, verifica i requisiti di sistema per evitare problemi con la connessione.

#### 2. Seleziona una delle opzioni audio seguenti:

PER USARE I DISPOSITIVI AUDIO DEL COMPUTER: All'inizio del webinar, sarai collegato all'audio mediante il microfono e gli altoparlanti del computer (VoIP). Ti consigliamo di usare una cuffia.

OPPURE PER USARE IL TELEFONO: Se preferisci telefonare, seleziona "Usa telefono" dopo esserti collegato al webinar e chiama uno dei numeri riportati di seguito. Italia: +39 0 230 57 81 73 Codice accesso: 325-545-240 PIN audio: mostrato dopo il collegamento al webinar

ID webinar: 232-696-795

#### Per annullare l'iscrizione

Se non puoi partecipare al webinar, puoi annullare l'iscrizione in qualunque momento.

### 2. Ricezione email di conferma dell'iscrizione

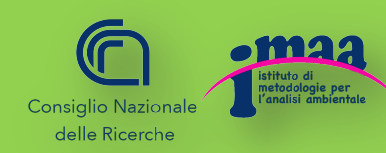

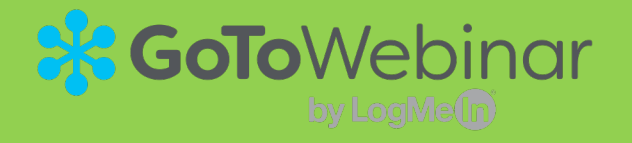

### 3. Scaricare il Plug in e partecipare all'evento

Cliccando su link "Partecipa al webinar" della mail di conferma sarà possibile scaricare il Plug in di GoToWebinar e partecipare all'evento.

Se nel PC dal quale vi collegherete non avrete accesso alla casella di posta nella quale avete ricevuto l'indirizzo, potrete inoltrare il link a un altro indirizzo email.

Eseguire GoToWebinar Opener

Chi siamo | Termini di servizio | Informativa sulla privacy | Supporto tutti i giorni 24 ore su 24

🛞 GoToWebinar

Il download dovrebbe iniziare automaticamente entro nochi secondi: in caso contrario Se hanno domande sul collegamento? Ottenere supporto

Una volta eseguito il plug in dovrete cliccare su *audio del computer* 

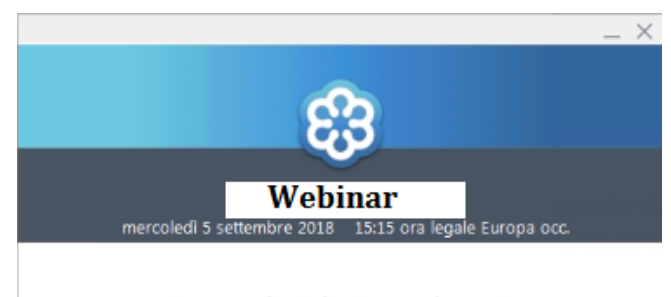

Come desideri ascoltare?

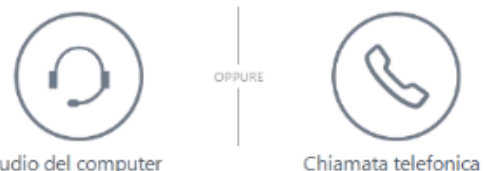

Audio del computer

🌐 Italiano 👻

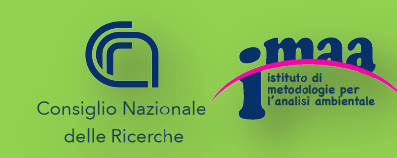

Fare clic su

GoToWebinar Ope....exe ^

GoToWebinar Opener nor iniziaro

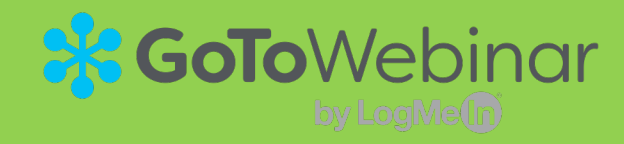

## 4. Partecipa all'evento durante il webinar

Inizialmente **il vostro audio sarà disattivato.** Attraverso la barra dei comandi, posizionata sulla destra della vostra schermata, potrete accedere ad alcune funzioni, come la funzione "domande" (la manina) e potrete scrivere domande o semplicemente comunicare con l'organizzatore.

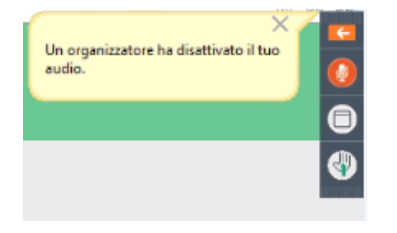

|   | File Visualizza Guida 🌐 - 🗌 🖂 🗙                    |
|---|----------------------------------------------------|
| • | ▼ Audio 🔊                                          |
|   | Controllo suoni 💶 🔒 🤉                              |
| 9 | Audio del computer                                 |
|   | Chiamata telefonica                                |
| ~ |                                                    |
| ₽ | SV ADDIO DISATITUATO                               |
|   |                                                    |
|   | Audio remoto 🗸 🗸                                   |
|   | ▼ Partecipanti: 2 su 101 (massimo)                 |
|   | Partecipanti (1) Staff (1)                         |
|   | NOMI, ORDINE ALFABETICO                            |
|   | 🤌 Istituto di metodologie per l'analisi ambientale |
|   |                                                    |
|   |                                                    |
|   |                                                    |
|   | Cerca                                              |
|   | 🕶 Domande 🔊                                        |
|   |                                                    |
|   |                                                    |
|   |                                                    |
|   |                                                    |
|   | [Immettere una domanda per lo staff]               |
|   |                                                    |
|   | Invia                                              |
|   | Prova 5 settembre                                  |
|   | ID webinar: 866-332-643                            |
|   | La sessione è in fase di registrazione.            |
|   |                                                    |
|   | 🐯 GoloWebinar                                      |
|   |                                                    |

Cliccando sulla freccia arancione la barra dei comandi può essere ampliata.

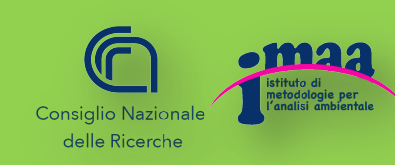

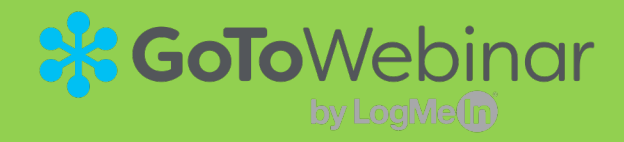

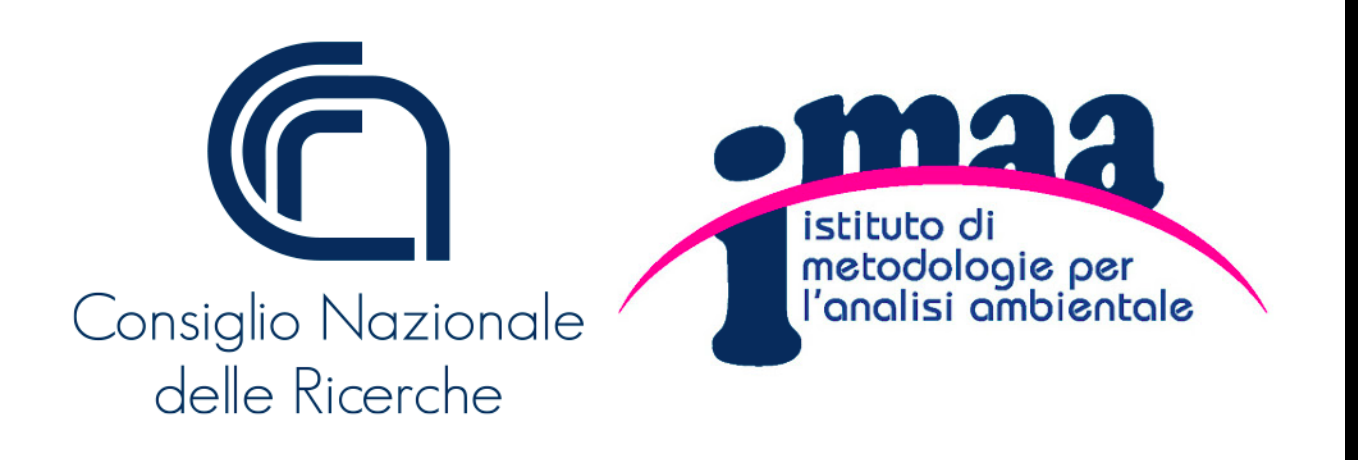

C.da S. Loja - Zona Industriale 85050 Tito Scalo (PZ)

### Responsabile del servizio

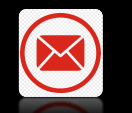

pietro.romano@imaa.cnr.it

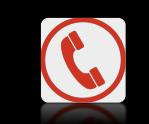

+39 0971 42 72 264